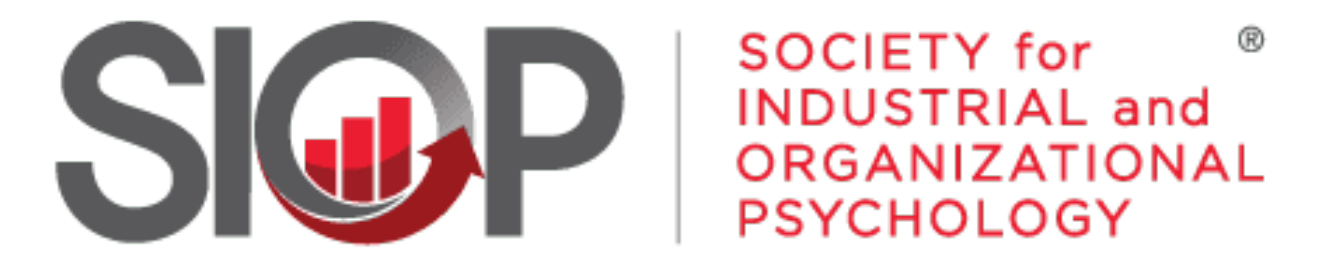

# SCIENCE FOR A SMARTER WORKPLACE

# How to Access SIOP's Research Gateway (SRG)

- 1. Go to https://www.siop.org/
- 2. Click the Log In button in the upper right-hand corner (see Image 1)

- 3. Enter in your login information (see Image 2)
- 4. Click the red Log In button

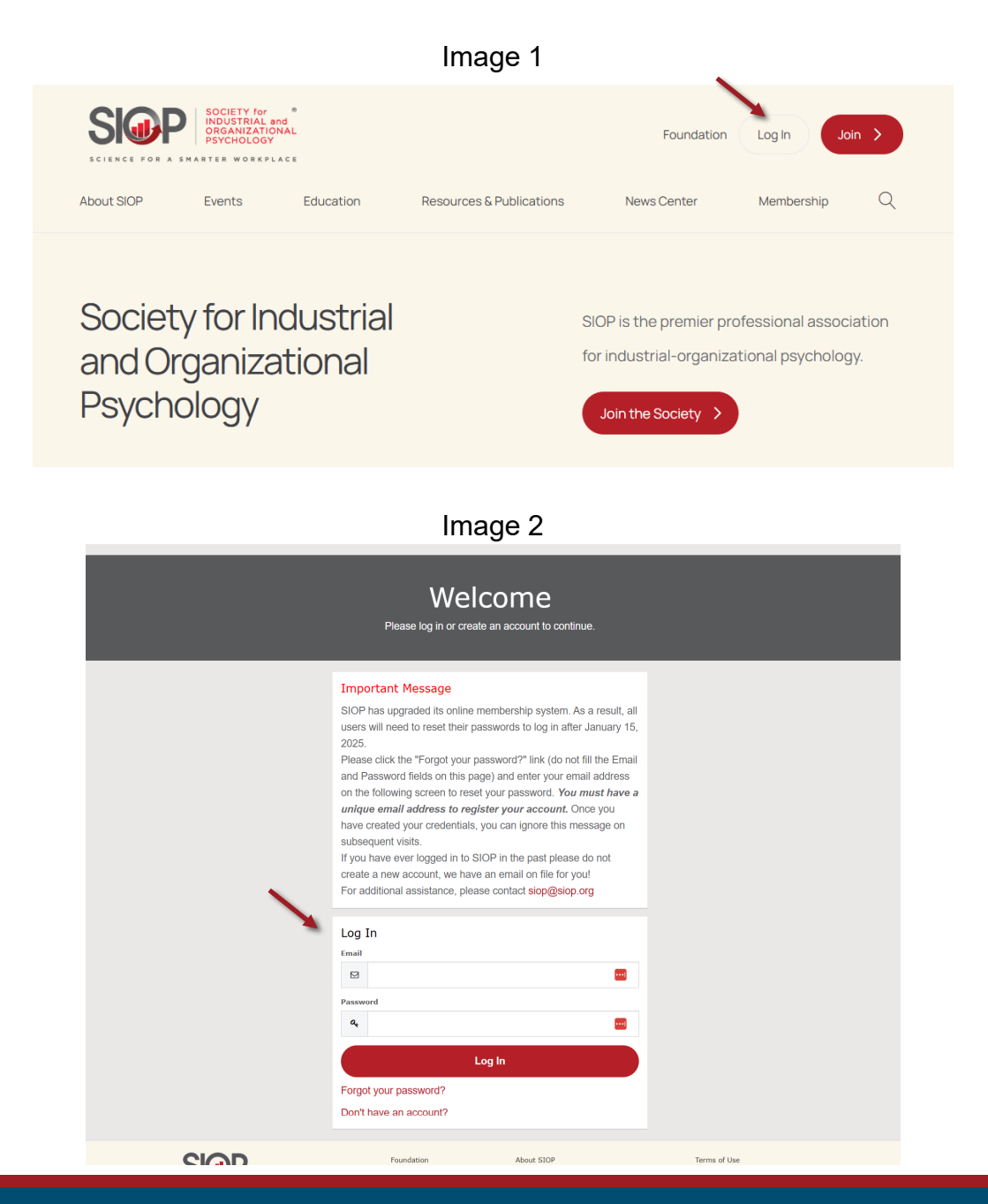

- down that appears, next
- 6. From the drop down that appears, next hover over Research. (see Image 4)

5. Hover over the **Resources & Publications** 

navigation option.

(see Image 3)

### Image 3 SOCIETY for ® INDUSTRIAL and ORGANIZATIONAL PSYCHOLOGY **M**P Foundation My Account Log Out Join > SCIENCE FOR A SMARTER WORKPLACE About SIOP **Events** Education Resources & Publications News Center Membership Society for Industrial SIOP is the premier professional association and Organizational for industrial-organizational psychology. Psychology Join the Society >

# Image 4

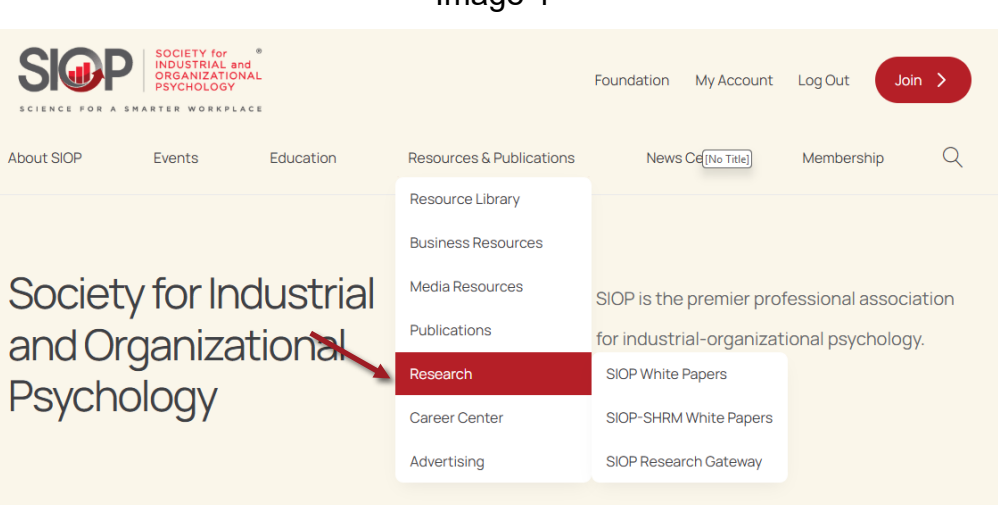

 Move over and now select SIOP Research Gateway from the second drop down that appeared. (see Image 5)

 Now at the SRG page, scroll down below the image and you'll see this page. Here you will find the link to the EBSCO database as well as the login information needed to access it or you can choose to access the Learning Center. (see Image 6)

### Image 5

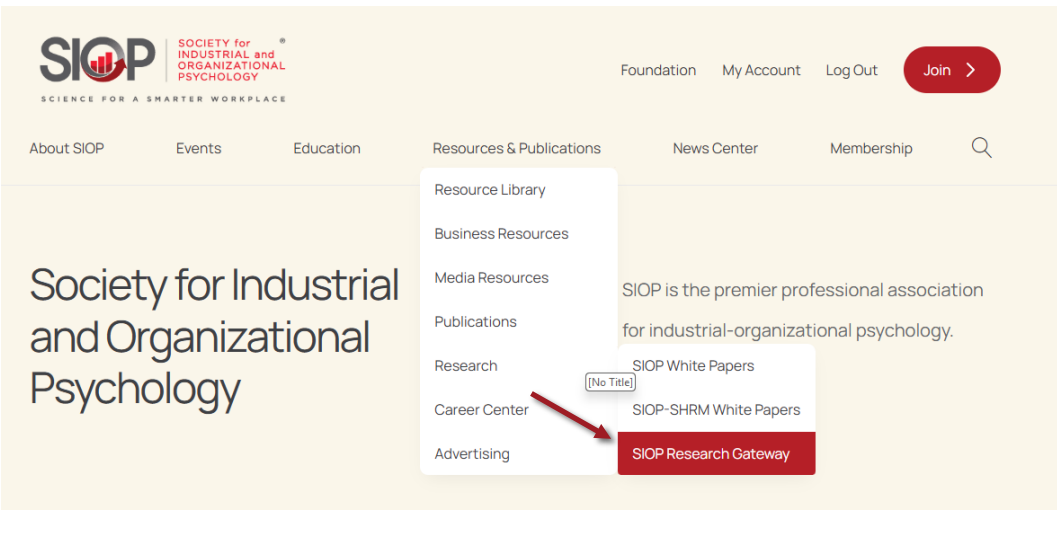

### Image 6

The SIOP Research Gateway (SRG) Service As a perk of membership, SIOP members can subscribe to access three EBSCO Host research databases: Business Source Corporate, Psychology and Behavioral Science Collection, and SocIndex. Additionally, members can find content created by and for SIOP members on a variety of science and practice topics.

The EBSCO databases feature thousands of publications, including those that are highly sought after by SIOP's members. The Learning Center features select video and audio files from previous SIOP Annual Conferences.

To access the resource, please make sure your SRG subscription is active and log in to your SIOP account. Once logged in, you will see an 'Access EBSCO' button along with the login details required to use the resource.

Please use the following credentials to access EBSCO: username: password: Gateway Research Tutorial > Access EBSCO > Access Learning Center >

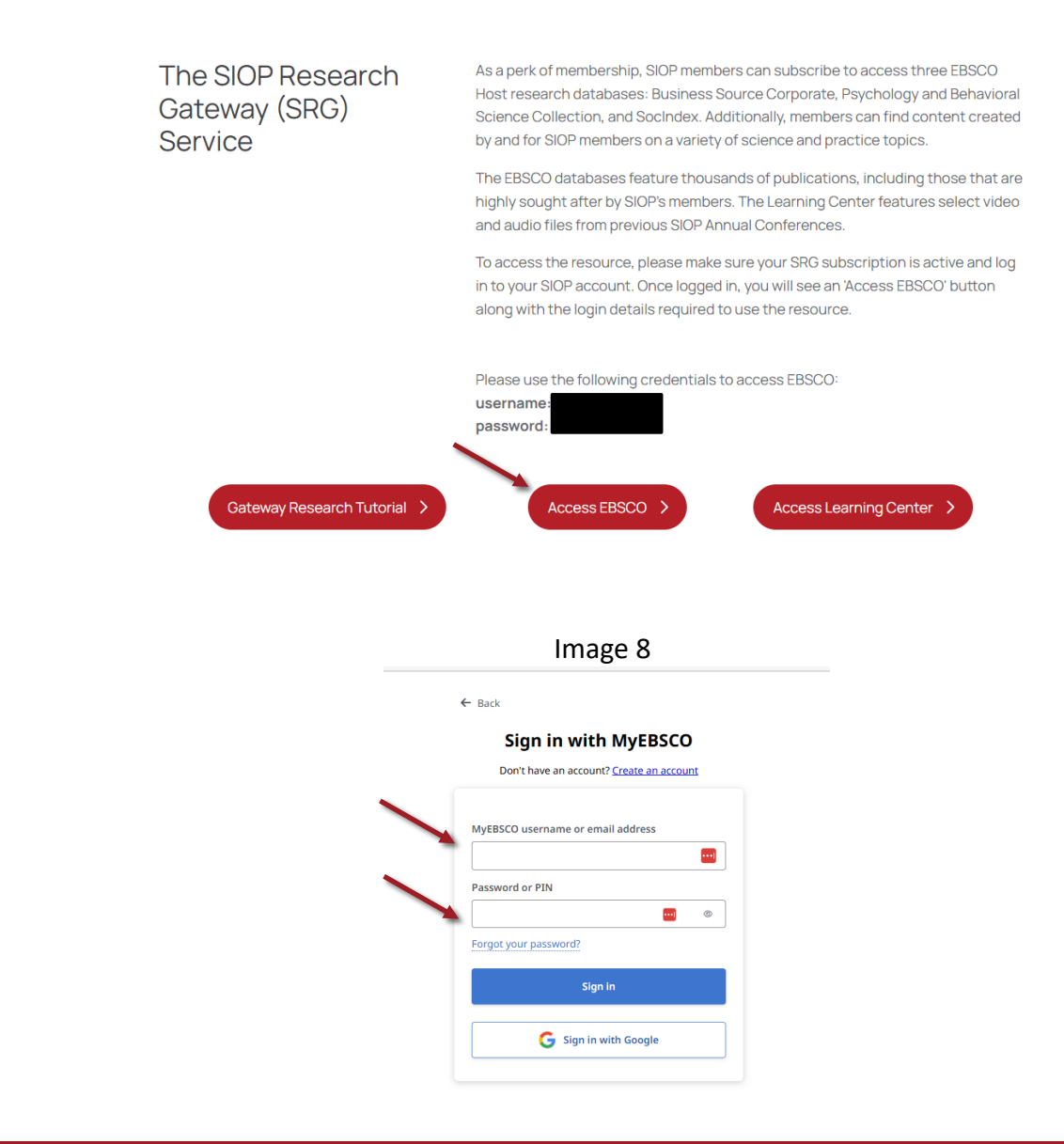

 Access the EBSCO resource by selecting the Access EBSCO button. (see Image 7)

8. Enter in the username and password provided on the previous page. (see Image 8)

### Image 7

9. From here, you'll now be able to search the database. (see Image 9)

10. OR you can choose the Access Learning **Center** button (see Image 10)

## Image 9

| Ohost            | Search articles, books, journals & more      |
|------------------|----------------------------------------------|
| 1 ^ L            | Searching: All databases (5) Basic search    |
|                  | All fields                                   |
|                  | AND V                                        |
| activity         |                                              |
| & checkouts      |                                              |
|                  | Add fields Search                            |
| tools            | Filters Search options Publications Subjects |
| search           | Limit your results Clearal                   |
|                  |                                              |
| itions authority |                                              |
| s authority      | Pret network References Available            |
|                  | Publication                                  |
|                  |                                              |
|                  | Publication Date                             |

Image 10

The SIOP Research Gateway (SRG) Service

Q, Nes

As a perk of membership, SIOP members can subscribe to access three EBSCO Host research databases: Business Source Corporate, Psychology and Behavioral Science Collection, and SocIndex. Additionally, members can find content created by and for SIOP members on a variety of science and practice topics.

The EBSCO databases feature thousands of publications, including those that are highly sought after by SIOP's members. The Learning Center features select video and audio files from previous SIOP Annual Conferences.

To access the resource, please make sure your SRG subscription is active and log in to your SIOP account. Once logged in, you will see an 'Access EBSCO' button along with the login details required to use the resource.

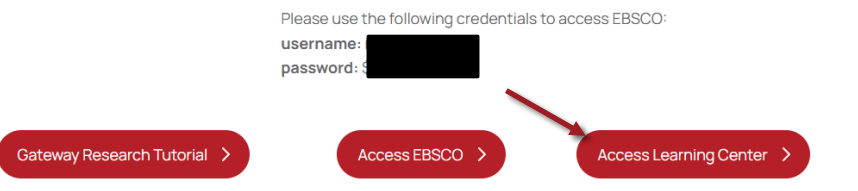

### Image 11

# Learning Center

Selected recordings of presentations from SIOP's annual conferences and consortia can be found here, along with other media based resources created by and for SIOP members. The links are updated periodically as new material becomes available.

### Home / Resources & Publications / Research / SIOP Research Gateway / Learning Center

+ () in X 🖬

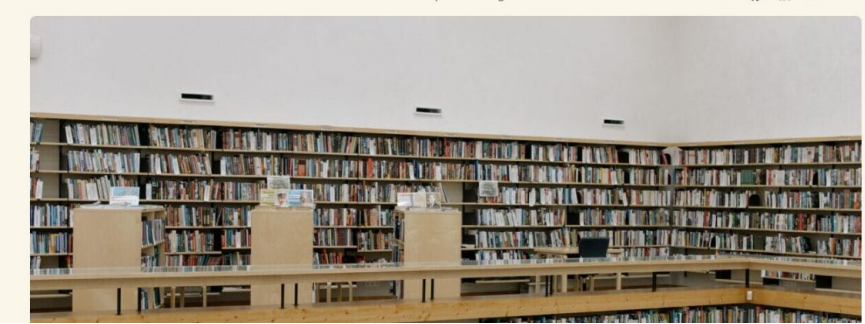

11. Which will bring you here where you can search through a list of SIOP links and resources.

(see Image 11)

If at anytime during this process you encounter any issues or have questions, please reach out to us at siop@siop.org.

UPDATED: 5/2/2025